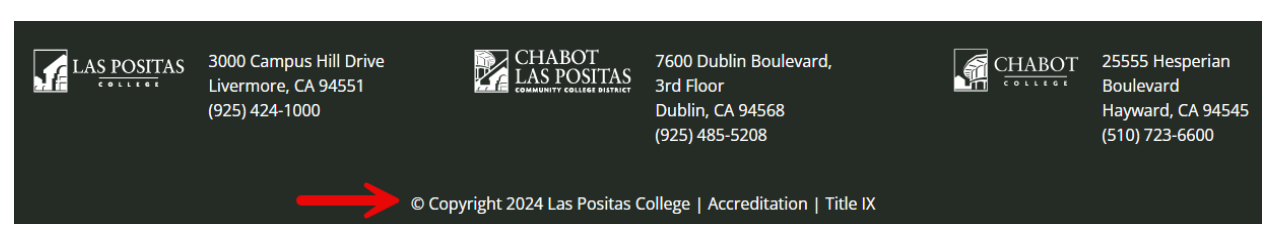

Scroll down an click the COPYRIGHT SYMBOL to log into Omni (Modern Campus CMS)

Select **CONTENT** and then **PAGES** to go to the pages view

| Cms <sup>™</sup> Dashboa               | ard 🗸 Content 🗸   | Reports 🗸             | Add-Ons 🗸 | Setup 🗸 |  |  |
|----------------------------------------|-------------------|-----------------------|-----------|---------|--|--|
| Pages (66)                             | Page:             |                       | •         |         |  |  |
| -                                      | L Asset           | S                     |           |         |  |  |
| 🙈 🕨 careercenter 👂 🏯                   | 🔀 Comp            | 🔀 Components          |           |         |  |  |
|                                        | 📥 Sninn           | ete                   |           |         |  |  |
| Select the " <b>_props.pcf</b> " file. |                   |                       |           |         |  |  |
| cms"                                   |                   |                       |           |         |  |  |
| Pages (66)                             | UPLC              | AD + NEW -            |           |         |  |  |
| 😤 🕨 careercenter 👂 🟯                   | <b>T</b> Filter   | STAGING ¥             |           |         |  |  |
| Name 🔺                                 | Status            | Modified              |           |         |  |  |
| 00.pcf 8.4                             | к Q 8/            | 29/24, 2:11 PM •••    |           |         |  |  |
|                                        | к 🖓 8             | 1/24, 3:55 PM •••     |           |         |  |  |
| nav.pcf 1.9                            | κ Q g             | 9/24, 2:23 PM •••     |           |         |  |  |
| □ 🕞 _props.pcf < 2.4                   | K Q PUBLISHING 8/ | 23/24, 2:51 PM •••    |           |         |  |  |
| appointment-1.pcf 10.3                 | зк ♀ 7            | 8/24, 4:19 PM •••     |           |         |  |  |
| appointment.pcf 9.8                    | к Q 7/            | 29/24, 1:25 PM •••    |           |         |  |  |
| assets                                 | 8/                | 14/24, 2:18 PM •••• 💌 |           |         |  |  |

Click on the LIGHTBULB to check out the \_props.pcf file and then select PROPERTIES

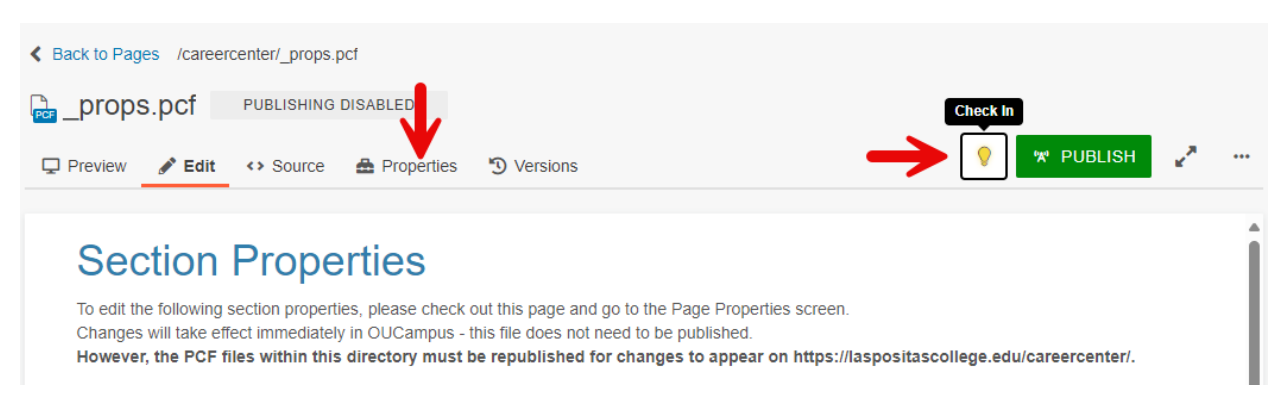

Scroll down to the Global Banner and Banner Alt text fields.

Click on the little square in the **Global Banner** field.

| vents                          |                                                                                                    |               |           |
|--------------------------------|----------------------------------------------------------------------------------------------------|---------------|-----------|
| Events Sideba<br>Configuration | <ul> <li>O Use Page Property (Individual Page Choice)</li> <li>Always On (Section Choice)</li> <li>Always Off (Section Choice)</li> <li>Please select the option for the sidebar events display.</li> </ul> | ↓             | ,         |
| Global Banne                   | {{f.67295665}}                                                                                                    | D             | CLEAR     |
|                                | Path: /careercenter/assets/images/fair-fall2024.png<br>XML file that stores your data.                                                                                                    |               |           |
| Custom Styles (CSS             | )                                                                                                    | D             | CLEAR     |
|                                | XML file that stores your data.                                                                                                    |               |           |
| Banner Alt tex                 | Fall Job and Internship Fair Wednesday, September 25                                                                                                    | 11 AM to 2 PI | M - Las F |
|                                | Enter alt text for visually impaired users.                                                                                                    |               |           |

## Click the blue **UPLOAD** button.

| Choose a File                         |   |         |                               |      | J         |
|---------------------------------------|---|---------|-------------------------------|------|-----------|
| ♥www ▶ careercenter ▶ assets ▶ images |   | Staging |                               | ~    | UPLOAD    |
| Filter by tag                         |   |         |                               |      |           |
| Filter by name                        |   |         |                               |      |           |
| 😑 images                              |   |         |                               |      |           |
| 🖭 03.jpg                              |   |         |                               |      |           |
| 🖻 04.jpg                              |   |         | colact a file to see its prov | iou  |           |
| 🖻 05.jpg                              |   |         | elect a file to see its pre-  | new. |           |
| 🖻 06.jpg                              |   |         |                               |      |           |
| 🖻 07.jpg                              |   |         |                               |      |           |
| 🖻 08.jpg                              |   |         |                               |      |           |
| 🖻 09.jpg                              |   |         |                               |      |           |
| P1 10 inc                             | • |         |                               |      |           |
|                                       |   |         |                               |      |           |
|                                       |   |         | CANCEL                        | CH   | DOSE FILE |

The upload file window will then open, click the blue **ADD** button.

| Upload to /careercent | er/assets/images                 |        |              |
|-----------------------|----------------------------------|--------|--------------|
| Access Group          | (Inherit Existing)               |        | Ŧ            |
| Files                 | + ADD or drag files from desktop |        |              |
|                       |                                  | CANCEL | START UPLOAD |

Select your new banner image file and click the **OPEN** button.

| 💽 Open                                              |                                            |        |                    |                  |          | ×      |
|-----------------------------------------------------|--------------------------------------------|--------|--------------------|------------------|----------|--------|
| $\leftrightarrow$ $\rightarrow$ $\wedge$ $\uparrow$ | Timothy - clpccd.org > Desktop >           |        |                    | ~ C Sea          |          | م      |
| Organize 🔻 New folder                               |                                            |        |                    |                  | ∎・       |        |
| 合 Home 🛛 👔                                          | Name                                       | Status | Date modified      | Туре             | Size     |        |
| 🔀 Gallery                                           | Ps week5.jpg                               | ٥      | 11/13/2024 2:29 PM | JPG File         | 51 KB    | '      |
| > 👷 📥 Tim - Personal                                | Screenshot 2024-11-13 134743.png           | ٥      | 11/13/2024 2:26 PM | PNG File         | 573 KB   |        |
| > 📥 Timothy - clpcc                                 | 🧧 esl.png                                  | ۰      | 11/7/2024 2:27 PM  | PNG File         | 115 KB   |        |
|                                                     | ESL Registration Workshop.pdf              | ٥      | 11/7/2024 2:22 PM  | Adobe Acrobat D. | 1,896 KB |        |
|                                                     | CODINIC 2025 D I. FINIAL 10 21 2024 2 - 46 | •      | 11/7/2024 0.20 444 | A J-L- A L-+ D   | A 177 A  |        |
| File nam                                            | ne: week5.jpg                              |        |                    | ~ AI             | files )  | ~      |
|                                                     |                                            |        | Uploa              | ad from mobile   | Open     | Cancel |

## Click the **START UPLOAD** button.

| Upload to /careercente | er/assets/images         |         |           |        |
|------------------------|--------------------------|---------|-----------|--------|
| Access Group           | (Inherit Existing)       |         | Ŧ         |        |
| Overwrite Existing     |                          |         |           |        |
| Files                  | + ADD or drag files from | desktop |           |        |
| Filename               | Size                     | Status  |           |        |
| week5.jpg              | 50.9K                    |         |           | 🛔      |
|                        |                          | CANC    | CEL START | UPLOAD |

## Click the **CHOOSE FILE** button.

Choose a File

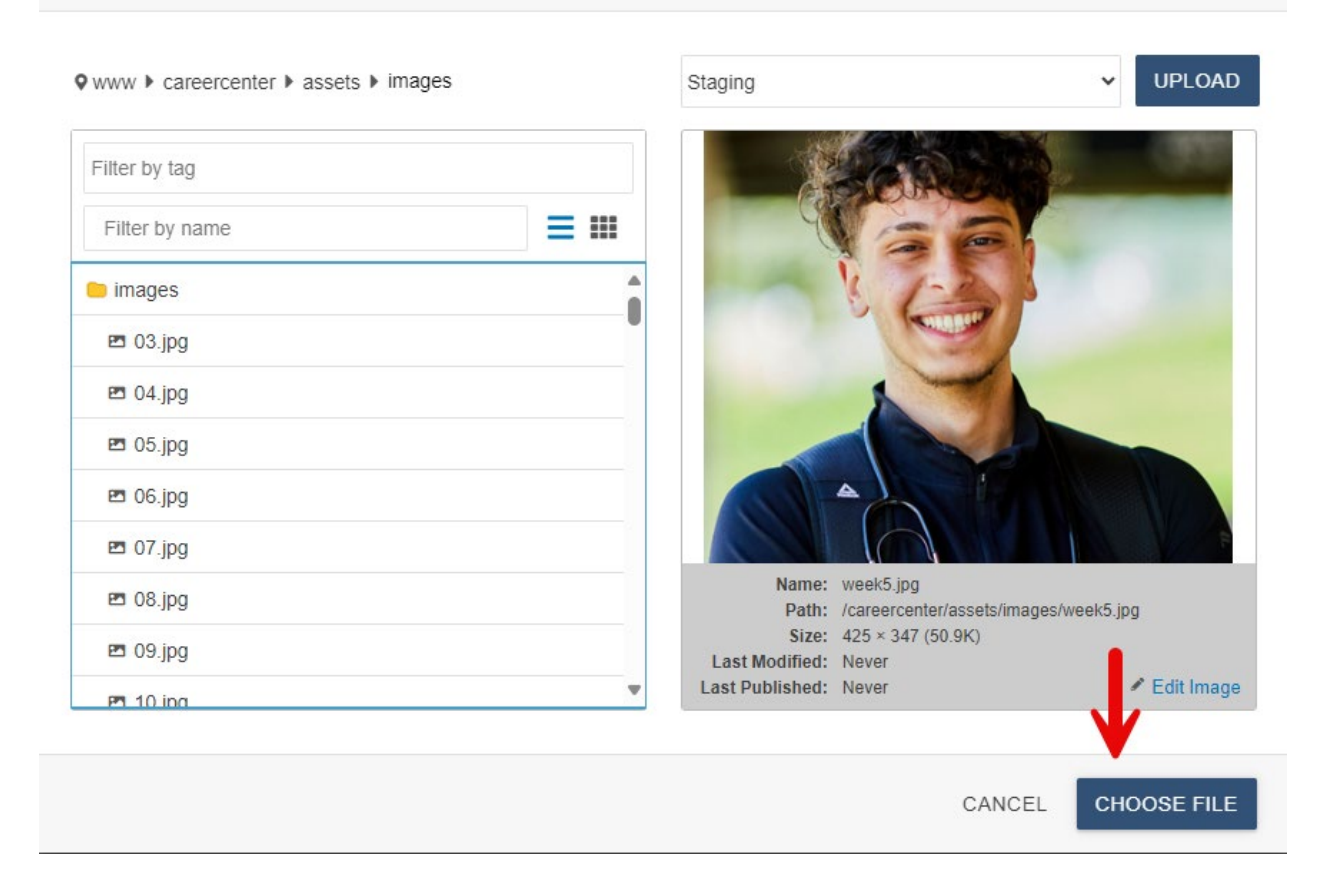

Click the blue **SAVE** button and finally click the lightbulb to check the **\_props.pcf** file back into the system.

| _prop   | s.pcf               | PUBLI             | SHING DISABLED                           |                                             | <b>↓</b>                    |                           |            |     |
|---------|---------------------|-------------------|------------------------------------------|---------------------------------------------|-----------------------------|---------------------------|------------|-----|
| Preview | 💉 Edit              | Ƴ Mo              | re                                       | $\rightarrow$                               | SAVE 💡                      | 😾 PUBLISH                 | 2          | ••• |
|         |                     |                   | Enter the friendly na have the breadcrum | me for the section'<br>b path skip this val | 's breadcrumb. Type<br>lue. | the word '\$skip' or leav | e empty to |     |
| Events  |                     |                   |                                          |                                             |                             |                           |            |     |
|         | Events S<br>Configu | idebar<br>ıration | Use Page Pro Always On (S Always Off (S) | perty (Individua<br>ection Choice)          | I Page Choice)              |                           |            |     |